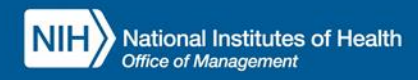

## INTEGRATED TIME AND ATTENDANCE SYSTEM (ITAS):

# **AO/TK/EMP UPDATES THE TIMECARD FOR FMLA-PPL**

Roles: Admin Officer and Timekeeper and Employee

### **LOGGING IN**

To log into the Integrated Time and Attendance system (ITAS) go to <u>https://itas.nih.gov</u>. Click the login button, use your PIV card and pin. If you are exempt from using your PIV card, click the non-PIV login page link. Once logged into ITAS, select the **Admin Officer** or **Timekeeper role**.

## UPDATE/CHANGE TIMECARD FMLA-PPL HOURS TO REGULAR HOURS BY AO

### NOTE: ASSUME THE FMLA-PPL LEAVE ALREADY REQUESTED AND APPROVED BY LAO

#### **AO** TIMECARD SCREEN

- I. Click on employee timecard link via AO/TK dashboard who already have approved FMLA-PPL leave.
- 2. Verify FMLA-PPL leave displayed on timecard for one day, see "Figure 1".
- 3. Change the FMLA-PPL hours; for example, if the FMLA-PPL hours are 5 change it to 4 and enter the other 1 hours into Regular (or other pertinent leave/pay type) field within same day.
- 4. Click on FMLA-PPL detail (zoom) button.

| Admin Officer<br>Trainer, Sally I.                                                      | NIH ITAS Integrated Time and Attendance System                                                                                                    |                                                                                                    |                    |            |                     |            |                      |            |                    |                    |            |             |            |                     |     |
|-----------------------------------------------------------------------------------------|----------------------------------------------------------------------------------------------------|----------------------------------------------------------------------------------------------------|--------------------|------------|---------------------|------------|----------------------|------------|--------------------|--------------------|------------|-------------|------------|---------------------|-----|
| <ul> <li>Dashboard</li> <li>Reports</li> </ul>                                          | Employee, Testing A.                                                                                                    |                                                                                                    |                    |            |                     |            |                      |            |                    |                    |            |             |            |                     |     |
| New Employee New Contractor                                                             | Personal Pay                                                                                                    | Personal Payroll Tour of Duty Options Leave Balanci s Timecard Leave Requests Telework Requests LTP LB Relationships |                    |            |                     |            |                      |            |                    |                    |            |             |            |                     |     |
| Organizations                                                                           |                                                                                                    |                                                                                                    |                    |            |                     |            |                      |            |                    |                    |            |             |            |                     |     |
| Change Role:<br>> Employee                                                              |                                                                                                    | Pay Period [08/13/23-08/26/23 2023/18 V] Select                                                                      |                    |            |                     |            |                      |            |                    |                    |            |             |            |                     |     |
| <ul> <li>Approving Official</li> <li>Timekeeper</li> <li>ITAS Administration</li> </ul> | SBM: 212-99-8888 SAC; HNA ABM; OD                                                                                                    |                                                                                                    |                    |            |                     |            |                      |            |                    |                    |            |             |            |                     |     |
| > About ITAS                                                                            | Approve                                                                                                    | d by: Transmit                                                                                                    | tted On: Tour Ho   | ours: 50.0 | Annual Leave Ca     | tegory: 08 | <u>PP;</u> 2023/18   | 3          |                    |                    |            |             |            |                     |     |
|                                                                                         | AnnualLeave 320     Credit.Hours 0.0     Credit.Hours 10.0     SixtLeave 97.0     FEL.Used 0.0     LB.Donated VID 0.0       Restored AL 0.0     Comp.Time 0.0     Projected.Comp.Time 0.0     AnnualLeave 30.0     M.T.P.Donated.YID 0.0     LB.Leave 0.0       Projected.AL 55.0     Rel.Comp.Time 0.0     Rel.Comp.Time 0.0     Rel.Comp.Time 0.0     Rel.Comp.Time 0.0       NDAA-1111.0.0     Empy.Restored.AL 0.0     PPL.Used 5.0     MLTP.Leave 0.0     DM.Leave 0.0 |                                                                                                    |                    |            |                     |            |                      |            |                    |                    |            |             |            |                     |     |
|                                                                                         | Туре                                                                                                    |                                                                                                    | <u>Su</u><br>08/13 | M<br>08/14 | <u>.Tu</u><br>08/15 | W<br>08/16 | . <u>Th</u><br>08/17 | E<br>08/18 | <u>Sa</u><br>08/19 | <u>Su</u><br>08/20 | M<br>08/21 | Tu<br>08/22 | W<br>08/23 | <u>.Th</u><br>08/24 |     |
|                                                                                         | Change                                                                                                    | Indicators                                                                                                    |                    |            |                     |            |                      |            |                    | [                  | I          |             |            |                     | Ţ   |
|                                                                                         | Tour He                                                                                                    | ours                                                                                                    |                    | 5.0        | 5.0                 | 5.0        | 5.0                  | 5.0        | ļ                  |                    | 5.0        | 5.0         | 5.0        | 5.0                 | ⊥   |
|                                                                                         | AM Cor                                                                                                    | e<br>e                                                                                                    |                    |            |                     |            | -                    |            |                    |                    |            |             | <u> </u>   |                     | ┿   |
|                                                                                         | Regula                                                                                                    | r                                                                                                    |                    | 5.0        | 5.0                 | 5.0        | 5.0                  | 5.0        |                    |                    |            | 5.0         | 5.0        | 5.0                 | 5   |
|                                                                                         | Annyal                                                                                                    | Leave                                                                                                    |                    | 1          |                     |            |                      |            | ř.                 |                    | ii         |             |            | 1                   | Ť   |
|                                                                                         | Sick Le                                                                                                    | axe                                                                                                    |                    | 1          |                     |            |                      | 1          | i                  |                    |            |             | 1          | 1                   | Ť   |
|                                                                                         | EMLA-                                                                                                    | PL 07/10/2023 Birth                                                                                                  |                    |            |                     |            |                      |            |                    |                    | 5.0        |             |            | 1                   | Ť   |
|                                                                                         | T Other                                                                                                    |                                                                                                    |                    |            | 32.                 |            |                      | -1         | a.                 |                    | 31         | - 11        |            | <u>/L</u>           | -1- |
|                                                                                         | Total B                                                                                                    | ase                                                                                                    | 0.0                | 5.0        | 5.0                 | 5.0        | 5.0                  | 5.0        | 0.0                | 0.0                | 5.0        | 5.0         | 5.0        | 5.0                 | T   |

Figure 1: 5 Hours FMLA-PPL on Timecard

- 5. Change the end time to match the 4 hours.
- 6. Click on Timecard button.
- 7. Click on Regular detail (zoom) button.
- 8. Enter start time as FMLA-PPL end time.

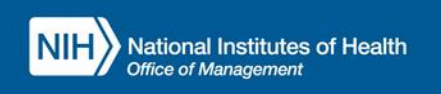

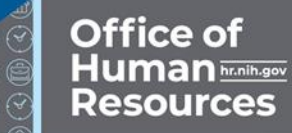

- 9. Enter end time to match another I hours.
- 10. Click OK button.
- 11. Click OK button in confirmation screen.
- 12. Click on Timecard button.
- 13. Verify FMLA-PPL updated successfully in timecard, and the 4 hours of FMLA-PPL balance returned, see *"Figure 2"*.

| Admin Officer<br>Trainer, Sally I.                                                                                                    | NIH) ITAS Integrated Time and Attendance System                                                                     |                           |                      |                 |                                                                                                    |            |              |            |                     |                    |            |              |             |              |           |
|----------------------------------------------------------------------------------------------------|----------------------------------------------------------------------------------------------------|---------------------------|----------------------|-----------------|----------------------------------------------------------------------------------------------------|------------|--------------|------------|---------------------|--------------------|------------|--------------|-------------|--------------|-----------|
| <ul> <li>Dashboard</li> <li>Reports</li> </ul>                                                                                                    | Employee: Employee, Testing A.                                                                                      |                           |                      |                 |                                                                                                    |            |              |            |                     |                    |            |              |             |              |           |
| <ul> <li>New Employee</li> <li>New Contractor</li> <li>Organizations</li> </ul>                                                                                                    | Personal Payroll Tour of Duty Options Leave Balances Timecard Leave Requests Telework Requests LTP LB Relationships |                           |                      |                 |                                                                                                    |            |              |            |                     |                    |            |              |             |              |           |
| Change Role:<br>Employee                                                                                                    |                                                                                                    | Pay                       | / Period 08/13/2     | 23-08/26/23 202 |                                                                                                    |            |              |            |                     |                    |            |              |             |              |           |
| <ul> <li>Approving Official</li> <li>Timekeeper</li> <li>ITAS Administration</li> </ul>                                                                                                    | SSM; 212-99-8888 SAG; HNA Abbr; OD                                                                                  |                           |                      |                 |                                                                                                    |            |              |            |                     |                    |            |              |             | _            |           |
| <ul> <li>About ITAS</li> <li>Help</li> </ul>                                                                                                    | Approved by: Transmitted On: Tour Hours: 50.0 Annual Leave Category: 08 PP; 2023/18                                 |                           |                      |                 |                                                                                                    |            |              |            |                     |                    |            |              |             |              |           |
| Annual.Leave 320 0 Credit.Hours 0 0 Credit.Hours.Lost 0 0 Sick.Leave 976 0 FEL.Liaed 0 0 LB.Donated YID 0 0 Restored AL 0 Comp.Time 0 0 Religner Time 0 A Sick.Leave 0 0 VLTP.Donated YID 0 0 LB.Leave 0 0 Projected AL 5 Rel.Comp.Time 0 ARELORD Time 0 A Sick.Leave 0 0 VLTP.Leave 0 0 NDRAh:111 0 0 Empy.Restored AL 0 0 PL.Liaed 4 0 |                                                                                                    |                           |                      |                 |                                                                                                    |            |              |            |                     |                    |            |              |             |              |           |
|                                                                                                    |                                                                                                    | Туре                      | . <u>Su</u><br>08/13 | M<br>08/14      | .Tu<br>08/15                                                                                                    | W<br>08/16 | .Th<br>08/17 | E<br>08/18 | <u>.Sa</u><br>08/19 | <u>Su</u><br>08/20 | M<br>08/21 | .Tu<br>08/22 | W.<br>08/23 | .Th<br>08/24 | Π         |
|                                                                                                    |                                                                                                    | Change Indicators         |                      |                 |                                                                                                    | 1          | 1            | 1          |                     |                    | I          |              |             | Ì            | П         |
|                                                                                                    |                                                                                                    | Tour Hours                |                      | 5.0             | 5.0                                                                                                    | 5.0        | 5.0          | 5.0        |                     |                    | 5.0        | 5.0          | 5.0         | 5.0          | Γ         |
|                                                                                                    |                                                                                                    | AM Core                   |                      |                 |                                                                                                    |            |              | ļ          |                     |                    |            |              |             |              |           |
|                                                                                                    |                                                                                                    | PM Core                   |                      |                 | ļ                                                                                                    | ļ          | 1            | 1          |                     |                    |            |              | l           | 1            | Ļ         |
|                                                                                                    |                                                                                                    | Regular                   |                      | 5.0             | 5.0                                                                                                    | 5.0        | 5.0          | 5.0        |                     |                    | 1.0        | 5.0          | 5.0         | 5.0          | 5         |
|                                                                                                    |                                                                                                    | Annual Leaxe              |                      |                 |                                                                                                    |            |              |            |                     |                    |            |              |             |              |           |
|                                                                                                    |                                                                                                    | Sick Leave                |                      |                 |                                                                                                    |            |              |            |                     |                    |            |              |             |              |           |
|                                                                                                    |                                                                                                    | FMLA-PPL 07/10/2023 Birth |                      |                 | li internet and a second second second second second second second second second second second second second se |            |              | 1          |                     |                    | 4.0        |              |             | 1            | П         |
|                                                                                                    | +                                                                                                    | Other                     |                      |                 | ct.                                                                                                    | .t         | <b>T</b>     | T          | -30                 | 10                 | e <b>r</b> | at-          | 1           | -T           | <u>ac</u> |
|                                                                                                    |                                                                                                    | Total Base                | 0.0                  | 5.0             | 5.0                                                                                                    | 5.0        | 5.0          | 5.0        | 0.0                 | 0.0                | 5.0        | 5.0          | 5.0         | 5.0          | Г         |
|                                                                                                    |                                                                                                    |                           |                      |                 |                                                                                                    |            |              |            |                     |                    |            |              |             |              | _         |

Figure 2: 4 Hours FMLA-PPL and 1 Hours Regular on Timecard

### UPDATE/CHANGE TIMECARD FMLA-PPL HOURS TO REGULAR HOURS BY EMP

#### NOTE: ASSUME THE FMLA-PPL LEAVE ALREADY REQUESTED AND APPROVED BY LAO

#### **EMP CERTIFY TIMECARD SCREEN**

- 1. Click on Certify timecard link via logging in s employee who already have approved FMLA-PPL leave.
- 2. Verify FMLA-PPL leave displayed on timecard for 3 hours, see "Figure below".
- 3. Change the FMLA-PPL hours; for example, if the FMLA-PPL hours are 3 change it to 2 and enter the other 1 hours into Regular (or other pertinent leave/pay type) field within same day.
- 4. Click on FMLA-PPL detail (zoom) button.

| NIH National Institutes of Health                                                                                                    |                                                                                                    |                   |            |                  |              |                       |             |                     |              |             |              |              | Office of<br>Human<br>Resources |  |  |  |
|----------------------------------------------------------------------------------------------------|----------------------------------------------------------------------------------------------------|-------------------|------------|------------------|--------------|-----------------------|-------------|---------------------|--------------|-------------|--------------|--------------|---------------------------------|--|--|--|
| Employee                                                                                                    |                                                                                                    | d Time and        | Attendanc  | e System         |              |                       |             |                     |              |             |              |              |                                 |  |  |  |
| <ul> <li>Request Leave</li> <li>Request Telework</li> <li>Certify Timecard</li> <li>Verify Timecard</li> <li>Sign In</li> <li>Sign Out</li> <li>Donate to VLTP</li> </ul> | Certify Timecard                                                                                                    |                   |            |                  |              |                       |             |                     |              |             |              |              |                                 |  |  |  |
| <ul> <li>Donate to Leave Bank</li> <li>Leave Bank Membership</li> </ul>                                                                                                   | ship SAC: HN4B4 Abbr. ITB                                                                                                    |                   |            |                  |              |                       |             |                     |              |             |              |              |                                 |  |  |  |
| <ul> <li>Personal</li> <li>Tour of Duty</li> </ul>                                                                                                    | Approved by: Transm                                                                                                    | itted On: Tour Ho | ours: 80.0 | Annual Leave Cat | egory: 08    | <u>P.P.</u> ; 2023/19 |             |                     |              |             |              |              |                                 |  |  |  |
| <ul> <li>Reports</li> <li>myPay</li> <li>ITAS Messages</li> <li>About ITAS</li> <li>Help</li> <li>Close</li> </ul>                                                        | Annual.Leave 184 0 Credit.Hours 0.0 Credit.Hours.Lost 0.0 Sick Leave 160.0 EEL.Used 0.0 LB.Donated.YID 8.0<br>Restored AL 0.0 Comp.Time 0.0 Projected.Comp.Time.Lost 0.0 Adv.Sick Leave 0.0 VLTP.Donated.YID 0.0 LB.Leave 0.0<br>Projected AL 80.0 RelComp.Time.00 RelComp.Time.States.Bave.galage<br>NDAA.t111.0 Empty.Restored.AL 0.0 PEL.Used 3.0 PLUSE 24.0 VLTP.Leave 0.0 DVLeave 0.0 DVLeave 0.0 PLUSE 24.0 VLTP.Leave 0.0 DVLeave 0.0 PLUSE 24.0 VLTP.Leave 0.0 DVLeave 0.0 PLUSE 24.0 VLTP.Leave 0.0 DVLeave 0.0 PLUSE 24.0 VLTP.Leave 0.0 DVLeave 0.0 PLUSE 24.0 VLTP.Leave 0.0 DVLeave 0.0 PLUSE 24.0 VLTP.Leave 0.0 PLUSE 24.0 VLTP.Leave 0.0 PLUSE 24.0 PLUSE 24.0 PL |                   |            |                  |              |                       |             |                     |              |             |              |              |                                 |  |  |  |
| Close                                                                                                    | Туре                                                                                                    | .Su<br>08/27      | M<br>08/28 | .Tu<br>08/29     | .W.<br>08/30 | .Th<br>08/31          | E.<br>09/01 | <u>.Sa</u><br>09/02 | .Su<br>09/03 | .M<br>09/04 | .Tu<br>09/05 | .W.<br>09/06 | .T.h<br>09/07                   |  |  |  |
|                                                                                                    | Change Indicators                                                                                                    |                   | 1          |                  |              |                       | 1           |                     |              |             |              |              |                                 |  |  |  |
|                                                                                                    | Tour Hours                                                                                                    |                   | ĺ          |                  |              |                       | ĺ           |                     |              |             |              |              |                                 |  |  |  |
|                                                                                                    | AM Core                                                                                                    |                   |            | 11:00-11:59      | 10:00-11:59  |                       |             |                     |              |             | 11:00-11:59  | 10:00-11:59  |                                 |  |  |  |
|                                                                                                    | PM Core                                                                                                    |                   | <u> </u>   |                  | 1:00-3:00    |                       | <u> </u>    |                     |              |             |              | 1:00-3:00    |                                 |  |  |  |
|                                                                                                    | Regular                                                                                                    |                   |            |                  |              |                       |             |                     |              |             |              |              |                                 |  |  |  |
|                                                                                                    | Annual Leave                                                                                                    |                   |            |                  |              |                       |             |                     |              |             |              |              |                                 |  |  |  |
|                                                                                                    | Sick Leave                                                                                                    |                   | 1          |                  |              |                       |             |                     | 1            |             |              | İ            | i                               |  |  |  |
|                                                                                                    | FMLA-PPL 07/10/2023 Birth                                                                                                    |                   | 3.0        |                  |              |                       |             |                     | İ            |             |              |              |                                 |  |  |  |
|                                                                                                    | Total Base                                                                                                    | 0.0               | 3.0        | 0.0              | 0.0          | 0.0                   | 0.0         | 0.0                 | 0.0          | 0.0         | 0.0          | 0.0          | 0.0                             |  |  |  |

- I. Change the end time to match the 2 hours.
- 2. Click on Timecard button.
- 3. Click on Regular detail (zoom) button.
- 4. Enter start time as FMLA-PPL end time.

| Employee                                                                              | NIH                                                                                                    |                                                                                      | d Time and a | Attendance | System       |              |              |            |                      |              |            |              |              |              |
|---------------------------------------------------------------------------------------|----------------------------------------------------------------------------------------------------|--------------------------------------------------------------------------------------|--------------|------------|--------------|--------------|--------------|------------|----------------------|--------------|------------|--------------|--------------|--------------|
| <ul> <li>Request Leave</li> <li>Request Telework</li> <li>Certify Timecard</li> </ul> | Certify Timecard                                                                                                    |                                                                                      |              |            |              |              |              |            |                      |              |            |              |              |              |
| <ul> <li>Sign In</li> <li>Sign Out</li> <li>Donate to VLTP</li> </ul>                 |                                                                                                    | Pay Period 08/27/23-09/09/23 2023/19    Select                                       |              |            |              |              |              |            |                      |              |            |              |              |              |
| <ul> <li>Donate to Leave Bank</li> <li>Leave Bank Membership</li> </ul>               | SAC                                                                                                    | ; HN4B4                                                                              | Abbr: ITB    |            |              |              |              |            |                      |              |            |              |              |              |
| <ul> <li>Personal</li> <li>Tour of Duty</li> </ul>                                    |                                                                                                    | Approved by: Transmitted On: Tour Hours: 80.0 Annual Leave Category: 08 P.P. 2023/19 |              |            |              |              |              |            |                      |              |            |              |              |              |
| <ul> <li>Reports</li> <li>myPay</li> <li>ITAS Messages</li> </ul>                     | Annual Leave 184.0 Credit Hours 0.0 Credit Hours Loat 0.0 Sick Leave 160.0 FEL Used 0.0 LB.Donated YID 8.0 Restored AI 0.0 Comp Time 0.0 Projected Comp Time Lost 0.0 Adv Sick Leave 0.0 VITP Donated YTD 0.0 LB Leave 0.0 |                                                                                      |              |            |              |              |              |            |                      |              |            |              |              |              |
| <ul> <li>About ITAS</li> <li>Help</li> <li>Close</li> </ul>                           | Projected AL 80 0 Rel. Comp.Time 0.0 Rel. Comp.Time Charged 0.0 Use.or.Lose 24.0 VLTE.Leave 0.0 DVL.Leave 0.0 NDAA-1111.0.0 Empy.Restored.AL 0.0 PEL.Losed 2.0                                                             |                                                                                      |              |            |              |              |              |            |                      |              |            |              |              |              |
|                                                                                       |                                                                                                    | Туре                                                                                 | .Su<br>08/27 | M<br>08/28 | .Tu<br>08/29 | .W.<br>08/30 | .Th<br>08/31 | E<br>09/01 | <u>.ร</u> ล<br>09/02 | .Su<br>09/03 | M<br>09/04 | .Tu<br>09/05 | .W.<br>09/06 | .Th<br>09/07 |
|                                                                                       |                                                                                                    | Change Indicators                                                                    |              | .T.        |              |              |              |            |                      |              | [          |              |              |              |
|                                                                                       |                                                                                                    | Tour Hours                                                                           |              |            | 44.00.44.50  | 40.00.44.50  |              |            |                      |              |            | 44.00.44.50  | 40.00.44.50  |              |
|                                                                                       |                                                                                                    | AM Core                                                                              |              |            | 11:00-11:59  | 10:00-11:59  |              |            | 1                    |              |            | 11:00-11:59  | 10:00-11:59  |              |
|                                                                                       |                                                                                                    | Regular                                                                              |              | 10         |              | 1.00-0.00    |              |            |                      |              |            |              | 1.00-0.00    |              |
|                                                                                       |                                                                                                    | Annual Leave                                                                         |              |            |              |              |              |            |                      |              |            |              |              |              |
|                                                                                       |                                                                                                    | Sick Leave                                                                           |              |            |              |              |              |            |                      |              | <u> </u>   |              |              |              |
|                                                                                       |                                                                                                    | EMI & PRI 07/10/2023 Birth                                                           |              | 2.0        |              |              |              |            | <u> </u>             |              |            |              |              |              |
|                                                                                       |                                                                                                    | j p.m.ersh.r.e.e//10/2020.Diful/                                                     | !            | 2.0        |              |              | []           |            |                      | [            | []         | []           | []           |              |
|                                                                                       |                                                                                                    | Total Base                                                                           | 0.0          | 3.0        | 0.0          | 0.0          | 0.0          | 0.0        | 0.0                  | 0.0          | 0.0        | 0.0          | 0.0          | 0.0          |